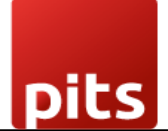

Implementation Guide

## QuickBooks Connector

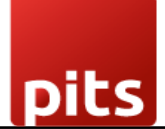

\_\_

### Table of Contents

| 1.0 Introduction                          |   |
|-------------------------------------------|---|
| 1.1 Features                              | 3 |
| 1.2 Screenshots                           | 4 |
| 1.3 Technical Requirement/Compatible with | 8 |
| 1.4 Release Note                          | 6 |
|                                           |   |

## 1. 1.0 Introduction

QuickBooks Connector plugin from PIT Solutions is designed to facilitate the data migration process between Odoo and QuickBooks, catering to users transitioning from one system to the other or using both simultaneously. Providing seamless import/export functionality helps users save time, minimize manual effort, and ensure data integrity throughout the migration process.

## 1.1 Features

Version: 16.0:

- Import/Export data between Odoo and QuickBooks, saving migration time and effort.
- Historical Data Tracking.
- Individual Record Export.
- Reference Maintenance.
- Activity Control allows customization by selecting specific objects for import/export.
- Error Logging.
- Record Linking.
- Scheduled Data Sync.

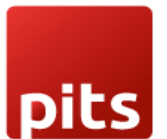

### 1.2 Screenshots

Screenshot 1: Sign up for an Intuit Developer Account, create a new App, configure required datas, and set up Odoo QuickBooks Connector with QuickBooks account datas.

| - > C Ó        | developer.intuit                                                           | .com/app/developer/ | dashboard                                                           |    |                                                           |                  |             |                                     |                  | 论 女                                                                                    | * 🗆 🛎                                      |
|----------------|----------------------------------------------------------------------------|---------------------|---------------------------------------------------------------------|----|-----------------------------------------------------------|------------------|-------------|-------------------------------------|------------------|----------------------------------------------------------------------------------------|--------------------------------------------|
| INTUIT De      | eveloper                                                                   | Search              |                                                                     | Q, |                                                           | Di               | ashboard    | API Docs & Tools                    | Blog Commu       | ilty Help                                                                              | ® ~                                        |
|                |                                                                            |                     |                                                                     |    |                                                           |                  |             |                                     | Did you find thi | s page help                                                                            | 6ui? 🖒 🖓                                   |
| My Ap          | ps Dashbo                                                                  | ard                 |                                                                     |    |                                                           |                  |             |                                     |                  |                                                                                        |                                            |
| Apps 1         | eams & Sharing                                                             |                     |                                                                     |    |                                                           |                  |             |                                     |                  |                                                                                        |                                            |
|                |                                                                            |                     |                                                                     |    |                                                           |                  |             |                                     |                  |                                                                                        |                                            |
|                |                                                                            |                     |                                                                     |    |                                                           |                  |             |                                     |                  |                                                                                        | _                                          |
|                |                                                                            |                     |                                                                     |    |                                                           |                  |             |                                     | + 0              | reate an an                                                                            |                                            |
|                |                                                                            |                     |                                                                     |    |                                                           |                  |             |                                     |                  | inearie an app                                                                         | P                                          |
| Search         | by App Name 🛛 🕻                                                            | λ                   |                                                                     |    |                                                           |                  |             |                                     |                  |                                                                                        | 0                                          |
| Search<br>LOGO | by App Name C                                                              | 2                   | PRODUCT                                                             |    | UPDATED ON                                                | CONNECTIONS (PRO | 0)          | LISTING STATUS                      |                  | ACTION                                                                                 | 0                                          |
| Search<br>LOGO | by App Name C                                                              | 2                   | PRODUCT                                                             |    | UPDATED ON<br>05/23/2023                                  | CONNECTIONS (PRO | 0)          | USTING STATUS                       |                  | Action                                                                                 | ©                                          |
| Search<br>LOGO | by App Name С<br><b>АРР NAME</b><br>ОСОО DEMO<br>Арр ID                    | 2                   | PRODUCT<br>GuickBooks Online                                        |    | UPDATED ON<br>05/23/2023                                  | CONNECTIONS (PRO | D)          | LISTING STATUS                      |                  | action                                                                                 | ©                                          |
| Search<br>LOGO | by App Name С<br>АPP NAME<br>ОСОО DEMO<br>App ID                           | λ                   | PRODUCT<br>QuickBooks Online                                        |    | UPDATED ON<br>05/23/2023                                  | CONNECTIONS (PRO | D)          | <b>LISTING STATUS</b><br>Not Listed | First Prev 1-1   | ACTION                                                                                 | ©<br>aal                                   |
| Search<br>LOGO | by App Name С<br>АРР НАМЕ<br>ОСОО DEMO<br>Арр ID                           | 2                   | PRODUCT<br>QuickBooks Online                                        |    | UPDATED ON<br>05/23/2023                                  | CONNECTIONS (PRO | D)          | LISTING STATUS                      | First Prev 1-1   | ACTION                                                                                 | er land                                    |
| Search<br>LOGO | by App Name C<br>APP NAME<br>ODOO DEMO<br>App ID<br>tuit Developer         | 2                   | PRODUCT<br>OurickBooks Online<br>Tools and Resources                |    | UPDATED ON<br>05/23/2023<br>Develop                       | CONNECTIONS (PRO | o)<br>stuit | USTING STATUS                       | First Prev 1-1   | ACTION<br>D<br>J<br>J<br>J<br>J<br>J<br>J<br>J<br>J<br>J<br>J<br>J<br>J<br>J           | er and and and and and and and and and and |
| Search<br>LOGO | by App Name C<br>APP NAME<br>ODOO DEMO<br>App ID<br>tuit Developer<br>og @ | 2                   | PRODUCT<br>OurickBooks Online<br>Tools and Resources<br>Get started |    | UPDATED ON<br>05/23/2023<br>Develop<br>QuickBooks sandbox | CONNECTIONS (PRO | 0)<br>ntuit | USTING STATUS                       | First Prev 1-1   | ACTION<br>Î<br>J<br>J<br>M<br>M<br>M<br>M<br>M<br>M<br>M<br>M<br>M<br>M<br>M<br>M<br>M | ast                                        |

Screenshot 2: For testing purpose, you could use Sandbox company by navigating through API Docs & Tools -> Sandbox. Sandbox companies are regionally-specific QuickBooks Online companies with sample data. They look and act just like a normal QuickBooks Online experience.

|                                           |                      |                  |                 |                 |              | ୍ୟ                         | ER   |
|-------------------------------------------|----------------------|------------------|-----------------|-----------------|--------------|----------------------------|------|
| <b>NTUIT</b> Developer                    | Search               | Q                | Dashb           | oard API        | Docs & Tools | Blog Community             | Help |
|                                           | Qu                   | ickBooks Online  | Get Started     | API Exp         | lorer        | s page helpful? 🖞 🖞        | 7    |
| Manage sa                                 | ndbox 🗠              | ickBooks Payment | SDKs<br>Postman | Sandbo<br>OAuth | × 🧲          | _                          |      |
| Test your app with m                      | Qu<br>nore global Q  | ickBooks Desktop | Workflows       |                 |              |                            |      |
| companies.<br><b>Note:</b> Deleting a sar | Qu<br>ndbox within f | ickBooks Time    |                 |                 |              | + Add a sandbox<br>company |      |
|                                           |                      |                  |                 |                 |              |                            |      |
| Show all re                               | egions 🗸             |                  |                 |                 |              | 0                          |      |
| СОМРА                                     | NY NAME              | SKU              | PAY             | (MENTS          | PAYROLL      | ACTION                     |      |
|                                           |                      |                  |                 |                 |              |                            |      |

Screenshot 3: Configure QuickBooks in Odoo

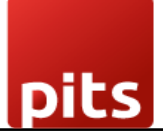

- > Install QuickBooks Connector module.
- > Select QuickBooks Module.

> Configure QuickBooks account details (Client ID, Secret key) for desired company in Import/Export section.

| port/Export / My Company (San Francisco)                  | ۵               | D ⊖ Print O Action             | 1/1 < > Cre    |
|-----------------------------------------------------------|-----------------|--------------------------------|----------------|
| Company Name <sup>7</sup>                                 |                 |                                | 間 Your logo    |
| My Company (San Francis                                   |                 |                                |                |
| Have QB Account ?                                         |                 |                                |                |
| Connection Establishment Configurations Operation History |                 |                                |                |
| AUTHENTICATE REFRESH TOKEN                                | Pealer ID 7     |                                |                |
| Client D ?                                                | Realm ID        |                                |                |
| Client ID                                                 | Redirect ORL    | http://iocalhost:8069/callbaci | k/1            |
| Secret Key                                                | Environment     | Sandbox                        |                |
| Authority URL https://appcenter.intuit.com/connect/oauth2 | Base URL        | https://sandbox-quickbooks.    | apLintuit.com/ |
| code <sup>†</sup>                                         | refresh token ? |                                |                |
| access token?                                             |                 |                                |                |

> Obtain QuickBooks details from App in QuickBooks account under 'Keys & Credentials' section.

> Choose 'Sandbox' or 'Production' environment.

>Set Redirect URI as: "[web.base.url]/callback/[company id]" (e.g. http://localhost:8069/callback/1 for company with ID 1).

# pits

| INTUIT Developer               | Search                                                                                   | ٩                                                                                |                                                     | Dashboa                            | rd API Docs & Tools Blog | Community Help | @~ |
|--------------------------------|------------------------------------------------------------------------------------------|----------------------------------------------------------------------------------|-----------------------------------------------------|------------------------------------|--------------------------|----------------|----|
| ODOO DEMO 🗸                    |                                                                                          |                                                                                  | Did y                                               | ou find this page helpful? 🖒 🎵     |                          |                |    |
| Get Started                    | Keys & OAuth                                                                             |                                                                                  |                                                     |                                    |                          |                |    |
| Development Settings           | <b>Keys</b><br>Use these keys to set up OAuth for your e                                 | wironments. You can learn more here a                                            | ind try the flow in the OAuth 2.0 Playground.       |                                    |                          |                |    |
| Keys & credentials             | Client ID                                                                                |                                                                                  | Client Secret                                       |                                    |                          |                |    |
| Sandbox company<br>connections |                                                                                          | 0                                                                                |                                                     | Q.                                 |                          |                |    |
| Webhooks                       |                                                                                          |                                                                                  | Rotate Secret                                       |                                    |                          |                |    |
| Production Settings            | Sandbox Companies<br>A QuickBooks sandbox company was auto                               | matically created for you when you sig                                           | ned up for your Intuit Developer account. You may   | create multiple test companies for |                          |                |    |
| Keys & credentials             | different countries.                                                                     |                                                                                  |                                                     |                                    |                          |                |    |
| User company<br>connections    | View Sandbox companies                                                                   |                                                                                  |                                                     |                                    |                          |                |    |
| Webhooks                       |                                                                                          |                                                                                  |                                                     |                                    |                          |                |    |
| App assessment                 | Redirect URIs                                                                            |                                                                                  |                                                     | Add URI                            |                          |                |    |
| questionnaire                  | Redirect URI that your app serves to users<br>address or a URI fragment or relative path | upon authentication. Redirect URI requ<br>You can create up to 25 Redirect URIs. | ests must come from a web server. The URI itself ca | nnot be an IP                      |                          |                |    |
| List on our marketplace        | Development URI requests can be HTTP of                                                  | r HTTPS                                                                          |                                                     |                                    |                          |                |    |
| Audit Loos                     | ORDER                                                                                    | LINK                                                                             |                                                     | ACTIONS                            |                          |                |    |
| Addit Logs                     | 1                                                                                        | http://localhost:8069/callback/                                                  | /1                                                  | Û                                  |                          |                |    |

Screenshot 4: To manually import or export data within a specified limit, use the 'Sync' button. The 'Activate Cron' button activates the corresponding cron job, which is initially inactive.

Users can control the syncing of a specific table by enabling the 'Blocked' status. This allows you to manage and control the synchronization process for that particular table as needed.

| Connection Establishment Con | figuratons Operation Hist | ory       |                            |                   |      |  |
|------------------------------|---------------------------|-----------|----------------------------|-------------------|------|--|
| Max Limit <sup>7</sup> 4     |                           |           |                            |                   |      |  |
| Target Model                 | Partner Type              | Activity  | Status                     |                   |      |  |
| Chart of Accounts            | Customer                  | O Import  | Active                     | Sync Activate Cro | n    |  |
| Account Tax                  | Custo Customer            | O Import  | Active                     | Sync Deactivate O | Iron |  |
| Customer/Vendor              | Customer                  | Import    | Active                     | Sync Activate Cro | n.   |  |
| Customer/Vendor              | C Vendor                  | C Import  | Active                     | Sync Activate Cro | n.   |  |
| Product Category             | Customer                  | O Import  | Active                     | Sync Activate Cro | n    |  |
| Products                     | Customer                  | () Import | Active                     | Sync Activate Cro | n    |  |
| Inventory                    | Customer                  | O Import  | Active                     | Sync Activate Cro | n    |  |
| Payment Methods/Journals     | Customer                  | O Import  | Active                     | Sync Deactivate 0 | Iron |  |
| Payment Terms                | Customer                  | O Import  | <ul> <li>Active</li> </ul> | Sync Deactivate O | Iron |  |
| Sales Order                  | O Customer                | Import    | Active                     | Sync Activate Cro | n    |  |
| Invoice/ Bill                | Customer                  | Import    | Active                     | Sync Activate Cro | n    |  |
| Purchase Order               | O Vendor                  | O Import  | <ul> <li>Active</li> </ul> | Sync Activate Cro | n    |  |
| Invoice/ Bill                | O Vendor                  | O Import  | Active                     | Sync Activate Cro | n.   |  |
|                              | 1                         |           |                            |                   | -    |  |

Screenshot **5**: Id of last imported records and corresponding record id in odoo: The table shows the last imported QuickBooks record ID and its corresponding Odoo record ID, providing a reference for data mapping between the two systems.

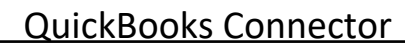

| <b>QuickBooks</b> Import/Export Quickb                     | ook Configs  |                     |                  | *                      |
|------------------------------------------------------------|--------------|---------------------|------------------|------------------------|
| Import/Export / My Company (San F                          | Francisco)   |                     | ⊖ Print ✿ Action | 1/1 < > Create         |
| Company Name ?<br>My Company (San Fra<br>Have QB Account ? | incis        |                     |                  | 협 Your logo            |
| Target Model                                               | Partner Type | Last Imported QB Id |                  | Related Odoo Record Id |
| Chart of Accounts                                          | O Customer   | 94                  |                  | 1,211                  |
| Account Tax                                                | Customer     | 4                   |                  | 369                    |
| Customer/Vendor                                            | Customer     | 21                  |                  | 228                    |
| Customer/Vendor                                            | O Vendor     | 30                  |                  | 175                    |
| Product Category                                           | Customer     | 38                  |                  | 77                     |
| Products                                                   | Customer     | 18                  |                  | 75                     |
| Payment Methods/Journals                                   | Customer     | 7                   |                  | 52                     |
| Sales Order                                                | Customer     | 154                 |                  | 43                     |
| Invoice/ Bill                                              | Customer     | 155                 |                  | 452                    |
| Customer/Vendor Payment                                    | Customer     | 15                  |                  | 351                    |
| Employees                                                  | Customer     | 54                  |                  | 47                     |

Screenshot **6**: Linked sale order and invoice: Sale orders and invoices imported from QuickBooks Online can be linked to their corresponding records in your system, enabling efficient integration and streamlined management.

Dits

QuickBooks Connector

| UuickBooks Impor                | t/Export Quickbook                                 | Configs    |            |                                                                    |                                         |              |                       |                      |          |
|---------------------------------|----------------------------------------------------|------------|------------|--------------------------------------------------------------------|-----------------------------------------|--------------|-----------------------|----------------------|----------|
| Sales Orders / S00043           |                                                    |            |            |                                                                    | 🖨 Print                                 | O Actio      | n 1/1                 | < >                  | Create   |
|                                 |                                                    |            |            |                                                                    |                                         | <b>1</b> In  | voices                | Custo<br>Previe      | mer<br>w |
| S00043                          |                                                    |            |            |                                                                    |                                         |              |                       |                      |          |
| Customer 7                      | Kirby Freeman<br>370 Easy St.<br>Middlefield 94482 |            |            | Expiration <sup>7</sup><br>Quotation Date                          | 7 07/04/2023 05:3                       | 0:00         |                       |                      |          |
| Quotation Template <sup>7</sup> | Info Customer Signat                               | re Quickbo | nak        | Order Date <sup>?</sup><br>Pricelist <sup>?</sup><br>Payment Terms | 07/04/2023 05:31<br>Public Pricelist (L | 0:00<br>USD) |                       |                      |          |
| Product Description             | Quantity                                           | Unit Price | Taxes      | Subtotal                                                           | Company                                 | 1            | Invoice Lines         |                      | ŧ        |
| Design Custom Design            | n 1.00                                             | 75.00      | California | \$ 75.00                                                           | My Company (San Fra                     | ancisco) (   | INV/2023/000          | 01 Design)           | Ø        |
| Add a product Add a             | section Add a note                                 |            |            |                                                                    |                                         |              |                       |                      |          |
| Terms and conditions            |                                                    |            |            |                                                                    |                                         | Unta         | xed Amount:<br>Taxes: | \$ 75.0<br>\$ \$ 6.1 | 00       |
|                                 |                                                    |            |            |                                                                    |                                         |              | Total:                | \$ 81.0              | 00       |

Screenshot 7: Export individual records: Users can choose the 'Export to QuickBooks' option for a particular record within a table to initiate the export and ensure that the individual record is accurately transferred to QuickBooks for further processing and synchronization.

| <b>II</b> 1 | woid |           |                      |                |                |                 |                      |         |                    | S My Ca          |     | francisco 🕜 Miche   | 4 Admin (gaickbook |     |
|-------------|------|-----------|----------------------|----------------|----------------|-----------------|----------------------|---------|--------------------|------------------|-----|---------------------|--------------------|-----|
| Char        | tof  | Account   | 15                   |                |                |                 | Active               | Account | a lower a          |                  |     |                     |                    | 0   |
| CRU         |      | 3 peterme | 6                    |                |                |                 | O Action T Filters   | 8 Ge    | nap By 🛊 Favorites |                  |     | 1                   | 10/153 < >         | = P |
| Al          |      | Co        | Account Name         | Туре           | Aline Reconcil | Account Curren. | Export<br>Delete     |         | QB Account Type    | QB Account Su    | Q8  | Q8 Last Import      | QR Last Exports    | 2   |
|             |      | 1         | Checking             | Current Assets | e)             |                 | Duplicate            | SETUP   | Rank               | Checking         | 35  | 87/10/2023 16:17:46 |                    |     |
| 13          |      | 10        | Original Cost        | Fixed Assets   | 8.3            |                 | Export to QuickBook  | SETUP   | Fixed Asset        | Volveles         | 38  | 07/10/2023 16:17:46 |                    |     |
| • 4         |      | 101000    | Current Asiata       | Fixed Access   | 0              |                 | My Company (San Fr   | SETUP   | Fired Asset        | NonCurrentAsiets | 02  | 07/10/2023 16:20:22 |                    |     |
| • 5         |      | 101300    | Account Receivable ( | Fired Assets   | #D             |                 | My Company (San Fr., | SETUP   | Fired Alort        | NonCurrentAsters | .93 | 07/10/2023 16:20:22 |                    |     |
| 1.7         |      | 101401    | Bank Sutpense Acco   | Current Assets | #C)            |                 | My Company (San Fr   | SETUP   |                    |                  |     |                     |                    |     |
| +8          | ۵    | 1014010   | Discover             | Bank and Ceah  |                |                 | My Company (San Fr   | SETUP   |                    |                  |     |                     |                    |     |

pits

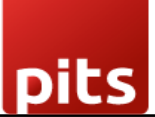

#### **QuickBooks** Connector

Screenshot 8: Scheduled action for syncing records: The scheduled action serves the purpose of synchronizing data between QuickBooks and Odoo. It runs daily, scanning for records that were modified two days ago. These identified records are then updated to ensure that both QuickBooks and Odoo remain aligned and reflect the most recent changes made to the data.

| III Settin | gs General Settings Users & Companies Translation | ns Technical     |                     | 🏚 🧙 5 🧿 My Company (San Fran    | ncisco) 🛛 🕼 Mitchell Admin (quickbook16-290623 |
|------------|---------------------------------------------------|------------------|---------------------|---------------------------------|------------------------------------------------|
| Schedule   | d Actions                                         |                  | X HA                | Scheduled Action port × Selicit | Q                                              |
| CREATE     | ž.                                                |                  | <b>T</b> Filters    | S Group By 🖌 Favorites          | 1-35/35 < > 🔳 🛗                                |
|            | Priority Action Name                              | Model            | Next Execution Date | Interval Number Interval Unit   | Number of Calls Active                         |
|            | 5 Export and Sync Account Journal                 | Journal          | 06/29/2023 14:24:04 | 1 Days                          | -1 🗋                                           |
|            | 5 Export and Sync Account Tax                     | Tax              | 06/29/2023 14:24:04 | 1 Days                          | -1 🗔                                           |
|            | 5 Export and Sync COA                             | Account          | 06/29/2023 14:24:04 | 1 Days                          | -1 []                                          |
|            | 5 Export and Sync Customer                        | Contact          | 06/29/2023 14:24:04 | 1 Days                          | -1                                             |
|            | 5 Export and Sync Customer Invoice                | Journal Entry    | 06/29/2023 14:24:04 | 1 Days                          | -1 🖸                                           |
|            | 5 Export and Sync Customer Payment                | Payments         | 06/29/2023 14:24:04 | 1 Days                          | -1 🗇                                           |
|            | 5 Export and Sync Departments                     | Department       | 06/29/2023 14:24:04 | 1 Days                          | -1                                             |
|            | 5 Export and Sync Employee                        | Employee         | 06/29/2023 14:24:04 | 1 Days                          | -1                                             |
|            | 5 Export and Sync Journal Entry                   | Journal Entry    | 07/11/2023 02:36:37 | 1 Days                          | -1 🖾                                           |
|            | 5 Export and Sync Payment Terms                   | Payment Terms    | 06/29/2023 14:24:04 | 1 Days                          | -1 🗍                                           |
|            | 5 Export and Sync Product                         | Product          | 07/03/2023 14:24:04 | 1 Days                          | - a 🖸                                          |
|            | 5 Export and Sync Product Category                | Product Category | 07/03/2023 14:24:04 | 1 Days                          | -1 D                                           |
|            | 5 Export and Sync Purchase Order                  | Purchase Order   | 06/29/2023 14:24:04 | 1 Days                          | -1 🖸                                           |
|            | 5 Export and Sync Sales Order                     | Sales Order      | 06/29/2023 14:24:04 | 1 Days                          | -1                                             |
|            | 5 Export and Sync Vendor                          | Contact          | 06/29/2023 14:24:04 | 1 Days                          | -a 🖸                                           |
|            | 5 Export and Sync Vendor Bills                    | Journal Entry    | 06/29/2023 14:24:04 | 1 Days                          | -1 D                                           |
|            | 5 Export and Sync Vendor Payment                  | Payments         | 06/29/2023 14:24:04 | 1 Days                          | -1 []                                          |

Screenshot 9: Quick books Details: When records are imported or exported, QuickBooks details such as the QuickBooks ID, date, and other relevant information are saved within each record. This allows for easy reference and retrieval of the associated QuickBooks data whenever needed.

It ensures that the connection and correlation between the records in your system and their corresponding information in QuickBooks are maintained.

| rt of Accour                      | nts / 10 Original C | ost                                        |                                             | Action      | 1/1 | < 2                    | Cre         |
|-----------------------------------|---------------------|--------------------------------------------|---------------------------------------------|-------------|-----|------------------------|-------------|
|                                   |                     |                                            |                                             |             |     | ≡ <sup>0.0</sup><br>Ba | 00<br>lance |
| <sup>Code<sup>7</sup></sup><br>10 |                     | Account Name <sup>?</sup><br>Original Cost |                                             |             |     |                        |             |
| Accounting                        | QuickBook           |                                            |                                             |             |     |                        |             |
| QB Id <sup>†</sup>                | 38                  |                                            | QB Last Imported Date <sup>2</sup> 07/10/20 | 23 16:17:46 |     |                        |             |
| Sync Token                        | 1                   |                                            | QB Last Exported Date 7                     |             |     |                        |             |

Screenshot 10: Exported employee in quickbooks: When an employee is exported to QuickBooks, it is created under the employees table in QuickBooks. The QuickBooks ID and the date of export for this employee are mapped and recorded under the QuickBooks tab. This mapping allows for easy reference and synchronization between the employee records in your system and QuickBooks.

pits

## QuickBooks Connector

| nployees / Adr             | in                                                                                                    |                    | ⊖ Print O Action                                            | 1 / 1 < > Create                         |
|----------------------------|----------------------------------------------------------------------------------------------------|--------------------|-------------------------------------------------------------|------------------------------------------|
| Adrin                      |                                                                                                    |                    | •                                                           | •                                        |
| lags                       |                                                                                                    | Deres 1            |                                                             |                                          |
| work mobile                |                                                                                                    | Department         |                                                             |                                          |
| Work Phone                 | +1 (650) 555-0111                                                                                            | Manager            |                                                             |                                          |
| Work Email                 |                                                                                                    | Coach <sup>7</sup> |                                                             |                                          |
| Company ?                  | My Company (San Francisco)                                                                                   |                    |                                                             |                                          |
| Work Informati             | on Private Information HR Settings                                                                           | Quickbook          | ORGANIZATION CHART                                          |                                          |
| Work Address <sup>7</sup>  | My Company (San Francisco)<br>250 Executive Park Blvd, Suite 3400<br>San Francisco CA 94134<br>United States |                    | No hierarchy positie<br>This employee has n<br>subordinate. | on.<br>Io manager or<br>Iganigram, set a |
| Work Location              |                                                                                                    |                    | manager and save th                                         | he record.                               |
| APPROVERS                  |                                                                                                    |                    |                                                             |                                          |
| SCHEDULE                   |                                                                                                    |                    |                                                             |                                          |
| Working Hours <sup>?</sup> | Standard 40 hours/week                                                                                       |                    |                                                             |                                          |

| @ quickbooks.                                                            | ≡  Sandbox Company_US_1     |                                   | Employee                                                                                                    | = ×  |
|--------------------------------------------------------------------------|-----------------------------|-----------------------------------|----------------------------------------------------------------------------------------------------|------|
| + New                                                                    | Employees                   |                                   | Name and contact                                                                                            | ^    |
| MENU 0                                                                   |                             | Set up payroll Create payroll     | Title First name * Last name * Adrin • Employee display name * Adrin                                        | ~    |
| Cet paid & pay  Customers & leads  Customerce  Payroll  Banking services | Filter by name NAME = Addin | PHONE NUMBER<br>+1 (650) 555-0111 | Name to print on checks         Email           Adrin -                                                     |      |
| ि Tases<br>SS Apps<br>हे? Tools<br>> More (0)<br>BOOKMARKS               | Emily Part<br>John Johnson  | (540) 555-9645                    | Address      Street address 1      Street address 2      250 Executive Park Blvd, Suite 3400      Add lines | ^    |
| Menu settings                                                            |                             |                                   |                                                                                                    | Save |

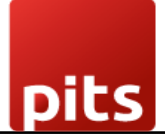

## 1.3 Technical Requirements / Compatible With:

Technical Requirements: Account, Sale, Purchase, Stock and HR modules.

Compatible with ODOO version 16

## 1.4 Release Note:

Module for Odoo Version 16